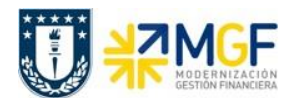

## 4.3 Boletas de Honorarios

## 4.3.1 Validar Pedido de Compras con registro de Boleta de Honorarios

Para el proceso de compras de servicios, para proveedores con boletas de honorarios, el principal procedimiento es que se cree un pedido de compra. Bajo esta premisa, cuando llega una boleta de honorario de un proveedor, se debe, como requisito previo, revisar si en el Pedido de Compra figura la aceptación del Servicio, en comparación con la boleta emitida, y si hay conformidad se registra en SAP la boleta de honorarios (Ref Curso 01: Proceso de Compras – Registrar Entrada de Servicios).

| Actividad                    | Visualizar Pedido de Compra |
|------------------------------|-----------------------------|
| Transacciones<br>SAP S4 HANA | ME23N                       |

Esta operación corresponde al proceso de compras y se describirá el proceso de visualizar un pedido de compras en forma general. Tiene como objetivo revisar que el pedido de compra exista, se encuentre debidamente autorizado (liberado) y registrada la Aceptación del Servicio. Además, permitirá verificar la cuenta del proveedor, valores de la operación y objetos de imputación (centros de costo, ordenes CO, Elementos PEP asociados a proyectos) en comparación con la boleta de honorario emitida por el proveedor.

- Menú SAP: Logística  $\rightarrow$  Gestión de Materiales  $\rightarrow$  Compras  $\rightarrow$  Pedido  $\rightarrow$  Visualizar
- Acceso directo a la transacción: **ME23N**

Para llamar a un pedido particular se presiona el icono: 🗂

| 🖻 Seleccionar documento     | x                |
|-----------------------------|------------------|
| Pedido                      | 460000963        |
| Pedido     Solicitud pedido |                  |
| OPedAbiertSRM               |                  |
|                             | Otro documento 🔀 |

Se llena con el número del pedido o puede buscar un pedido 🖾 con algunos datos que se tenga como información de este (como el proveedor, fecha, etc.), y se presiona el botón "Otro documento" trayendo el documento deseado.

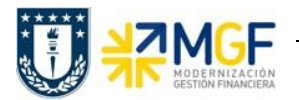

Status del Pedido, si está liberado significa que el pedido está autorizado:

| <b>1</b> | Nacionales 4600000906                                                        | creado por Consu                      | ltor Externo Log             | gís  | ti                    |                                |      |               |              |     |          |   |
|----------|------------------------------------------------------------------------------|---------------------------------------|------------------------------|------|-----------------------|--------------------------------|------|---------------|--------------|-----|----------|---|
| Re       | sumen documento activo 🗏 🗋 😚 📸 🛛                                             | 🗊 Visualización de impresió           | n Mensajes ፤ 🛓               | Para | metriz.persona        | ıl                             |      |               |              |     |          |   |
|          | ZNAC Nacionales                                                              | oveedor 9004200<br>n Interlocutor Dat | CENTRO DE DESARROL           | F    | echa doc. 1<br>Status | 3.05.2019<br>Datos del cliente | Estr | ategia libera | c. Incoter   | ms  |          | ] |
|          | Grupo de liberación R1 Estrategias So<br>Estrategia liberac. 01 Capacita > 0 | c. Rel Cód. Denor<br>40 Geren         | ninación Respo<br>te General | nsab | le<br>                | Stat                           |      |               |              |     |          |   |
|          | Ind.liberación G Liberado                                                    |                                       |                              |      |                       |                                |      |               |              |     |          |   |
|          |                                                                              |                                       |                              |      |                       |                                |      |               |              |     |          | ] |
| E        | S. Pos I P Material                                                          | Txt.brv.                              | Ctd.pedido                   | U    | T Fe.entrega          | Prc.neto                       | Mon  | por CP        | P Grupo art. | Ce. | Almacé 🚺 | ] |
| -        | 10 K 1300073                                                                 | ALICATE                               | 4 (                          | I NL | 0 16.05.2019          | 4.000                          | CLP  | T ON          | PROD DE FE   |     |          | 1 |

Datos del proveedor:

| Ē  | <b>k</b> N | IAC I | Nacionales 🔹 🕇 46000    | 00963 Prove | eedor 1001733 JUAN IGNACIO O   | CONTR        | Fecha doc. 12.08.2019           |    |
|----|------------|-------|-------------------------|-------------|--------------------------------|--------------|---------------------------------|----|
| b) | _/         | Ent   | trega/Factura Condicior | nes Texto   | os Dirección Comunicación In   | terlocutor   | Datos adicionales Dat.org. Stat | us |
|    |            |       |                         |             |                                |              |                                 |    |
|    |            | F     | Denominación            | Número      | Nombre                         | D            | <b>•••</b>                      |    |
|    |            | DP    | Dirección de pedido     | 1001733     | JUAN IGNACIO CONTRERAS PAREDES |              | <u>ـ</u>                        |    |
|    |            | PR    | Proveedor               | 1001733     | JUAN IGNACIO CONTRERAS PAREDES | $\checkmark$ |                                 |    |
|    |            | EF    | Emisor de factura       | 1001733     | JUAN IGNACIO CONTRERAS PAREDES |              |                                 |    |
|    |            |       |                         |             |                                |              |                                 |    |
|    |            |       |                         |             |                                |              |                                 |    |
|    |            |       |                         |             |                                |              |                                 |    |
|    |            |       |                         |             |                                |              |                                 |    |
|    |            |       |                         |             |                                |              |                                 |    |
|    |            |       |                         |             |                                |              |                                 |    |
|    |            |       |                         |             |                                |              |                                 |    |
|    |            |       |                         |             |                                |              | *                               |    |
|    |            |       |                         |             |                                |              | -                               |    |

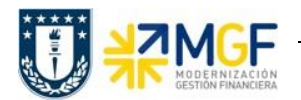

Manual de Usuario

## Datos de Imputación:

| E | ZNAC Nacionales                                                                        | ▼ 4600000963                                                          | Proveedor                        | 1001733 JUA         | N IGNACIO CONT    | R F  | echa doc.   | 12.08.2   | 019      |          |     |         |              |             |        |
|---|----------------------------------------------------------------------------------------|-----------------------------------------------------------------------|----------------------------------|---------------------|-------------------|------|-------------|-----------|----------|----------|-----|---------|--------------|-------------|--------|
|   | Cabecera                                                                               |                                                                       |                                  |                     |                   |      |             |           |          |          |     |         |              |             |        |
|   | 🗈 S., Pos 🛛 I 🛛 P                                                                      | Material                                                              | Txt.brv.                         | Ctd.                | .pedido           | U    | T Fe.entreg | a Prc.net | 0        | Mon      | por | CPP     | Grupo art.   | Ce.         |        |
|   | 10 K F                                                                                 |                                                                       | Servicio de Jard                 | ineria              |                   | UP I | 01.08.20    | )19       | 180.00   | OCLP     | 1   | UP      | Servicio     | Ccp_Servici | os_Man |
|   |                                                                                        |                                                                       |                                  |                     |                   |      |             |           |          |          |     |         |              |             |        |
|   | •                                                                                      |                                                                       |                                  |                     |                   |      |             |           |          |          |     |         |              |             |        |
|   | 9 BBB 💼                                                                                | 86 05 2                                                               | <b>= 7</b> 🗗 🕒                   |                     |                   |      |             |           | Planif.n | ec.adic. |     |         |              |             |        |
| Ð | Posición 1 [<br>Servicios Lím                                                          | 10 ] Servicio de Jard<br>nites Datos del m                            | ineria<br>aterial Cantidado      | es/Pesos Re         | epartos     Entre | ega  | Factura     | Condicio  | nes / In | nputació | n H | listori | al de pedido | Textos      | D.     |
|   | Tp.<br>Puesto descarga<br>Cta.mayor<br>Sociedad CO<br>Centro de coste<br>Centro gestor | imput. [K Centro de<br>4117400300<br>UDEC<br>102002D004<br>102002D004 | e c  Distribución Destin: PosPre | Imputació<br>atario | ón simple         | Soc  | . 1000      | UNIVE 🔻   |          | -        |     |         |              |             |        |
|   |                                                                                        |                                                                       | PosPre                           | 411                 | 4001              |      |             |           |          |          |     |         |              |             |        |

Datos de la aceptación del servicio:

Se visualiza que el servicio se ha Aceptado Conforme al visualizar la "Entrada Actividad".

| Ē                                       | ZNAC Nac                                                                                        | cionales                                                        | ▼ 4600000                                                                                                    | 0963 Proveedor                                                                                                    | 1001                                      | 733 JUAN IGNACIO C                      | ONTR    | Fecha do                                                                                                    | c. 1                                                | 2.08.2019                              |                  |                    |        |                               |             |                                                                     |                                  |            |
|-----------------------------------------|-------------------------------------------------------------------------------------------------|-----------------------------------------------------------------|----------------------------------------------------------------------------------------------------|----------------------------------------------------------------------------------------------------|-------------------------------------------|-----------------------------------------|---------|----------------------------------------------------------------------------------------------------|-----------------------------------------------------|----------------------------------------|------------------|--------------------|--------|-------------------------------|-------------|---------------------------------------------------------------------|----------------------------------|------------|
|                                         | Cabecera                                                                                        |                                                                 |                                                                                                    |                                                                                                    |                                           |                                         |         |                                                                                                    |                                                     |                                        |                  |                    |        |                               |             |                                                                     |                                  |            |
|                                         | 🗟 S Pos                                                                                         | I P                                                             | Material                                                                                                    | Txt.brv.                                                                                                    |                                           | Ctd.pedido                              | U       | J T Fe.ent                                                                                                    | rega                                                | Prc.neto                               | Mon              | por                | СРР    | Grupo art.                    | e.          |                                                                     | 1                                | Almacé 🛄   |
|                                         | 10                                                                                              | K F                                                             |                                                                                                    | Servicio de                                                                                                    | e Jardineria                              |                                         | 10      | P D 01.08                                                                                                    | 2019                                                | 180.000                                | CLP              | 1                  | JP     | Servicio (                    | cp_S        | ervicios_M                                                          | an                               | *          |
|                                         |                                                                                                 |                                                                 |                                                                                                    |                                                                                                    |                                           |                                         |         |                                                                                                    |                                                     |                                        |                  |                    |        |                               |             |                                                                     |                                  | Ψ.         |
|                                         |                                                                                                 |                                                                 | I 🕨 📖                                                                                                    |                                                                                                    |                                           |                                         |         |                                                                                                    |                                                     |                                        |                  |                    |        |                               |             |                                                                     |                                  | <b>* *</b> |
|                                         | 9 Be                                                                                            |                                                                 |                                                                                                    | : 1777 (                                                                                                    | 3                                         |                                         |         |                                                                                                    |                                                     | Planif.ne                              | c.adic.          |                    |        |                               |             |                                                                     |                                  |            |
|                                         |                                                                                                 |                                                                 |                                                                                                    |                                                                                                    |                                           |                                         |         |                                                                                                    |                                                     |                                        |                  |                    |        |                               |             |                                                                     |                                  |            |
| Persición 1 [10] Servicio de Jardineria |                                                                                                 |                                                                 |                                                                                                    |                                                                                                    |                                           |                                         |         |                                                                                                    |                                                     |                                        |                  |                    |        |                               |             |                                                                     |                                  |            |
|                                         | Posición                                                                                        | 1                                                               | [ [ 10 ] Servicio d                                                                                                    | e Jardineria                                                                                                    | •                                         |                                         |         |                                                                                                    |                                                     |                                        |                  |                    |        |                               |             |                                                                     |                                  |            |
| 1                                       | Posición<br>Servic                                                                              | ios l                                                           | L [ 10 ] Servicio de<br>Límites Datos                                                                                                    | e Jardineria<br>del material Can                                                                                    | tidades/Peso                              | os Repartos                             | Entrega | a Factura                                                                                                    |                                                     | Condiciones Im                         | putació          | n Hist             | orial: | l de pedido                   | Тех         | xtos D                                                              |                                  | ••         |
|                                         | Posición<br>Servic                                                                              | tios l                                                          | L [ 10 ] Servicio de<br>Límites Datos                                                                                                    | e Jardineria<br>del material Can                                                                                    | tidades/Peso                              | os Repartos                             | Entrega | Factura                                                                                                    |                                                     | Condiciones Im                         | putació          | n Hist             | orial: | l de pedido                   | Tex         | xtos D                                                              |                                  |            |
|                                         | Posición<br>Servic                                                                              |                                                                 | L [ 10 ] Servicio de<br>Límites Datos                                                                                                    | e Jardineria<br>del material Can                                                                                    | tidades/Pesc                              | s Repartos                              | Entrega | a Factura                                                                                                    |                                                     | Condiciones Im                         | putació          | n Hist             | orial  | l de pedido                   | Tex         | xtos D                                                              |                                  | • • □,     |
|                                         | Posición<br>Servic                                                                              | cios I                                                          | L [ 10 ] Servicio de<br>Límites Datos                                                                                                    | e Jardineria<br>del material Can<br>Can<br>Can<br>Can<br>Can<br>Can<br>Can<br>Can<br>Can<br>Can                     | tidades/Peso                              | Ctd.costes ind.adquis                   | Entrega | Factura                                                                                                    | ML                                                  | Condiciones Im<br>¤Cantidad en UMP     | putació          | n Hist<br>IA en UM | orial  | l de pedido<br>UM precio pedi | Tex<br>lo ¤ | xtos D<br>Importe                                                   | Mc                               |            |
|                                         | Posición<br>Servic<br>Txt.brv.<br>WE                                                            | Lios I<br>CMV Do<br>101 50                                      | L [ 10 ] Servicio de<br>Límites Datos                                                                                                    | e Jardineria<br>del material Can<br>Can<br>Cos Fecha contab.<br>1 31.07.2019                                        | tidades/Peso                              | Repartos Repartos Ctd.costes ind.adquis | Entrega | Factura<br>Factura<br>Importe ML<br>180.000                                                                                                    | ML<br>CLP                                           | Condiciones Im                         | putació<br>Ctd.C | n Hist<br>IA en UM | orial  | l de pedido<br>UM precio pedi | Tex<br>lo ¤ | xtos D<br>Importe<br>180.000                                        | Mc<br>CL                         |            |
|                                         | Posición<br>Servic<br>Servic<br>Txt.brv.*<br>WE<br>Activ. En                                    | CMV Do<br>101 50                                                | Límites Datos<br>Datos<br>Datos                                                                                                    | e Jardineria<br>del material Can<br>Can<br>Dos Fecha contab.<br>1 31.07.2019                                        | tidades/Pesc<br>  []   [2<br>¤Cantidad    | Repartos                                | Entrega | <ul> <li>Factura</li> <li>Factura</li> <li>Importe ML<br/>180.000</li> <li>180.000</li> </ul>                                                                                                    | ML<br>CLP<br>CLP                                    | Condiciones Im<br>ECantidad en UMP     | putació<br>Ctd.C | n Hist<br>IA en UM | orial  | l de pedido<br>UM precio pedi | Tex<br>lo ¤ | Importe<br>180.000                                                  | M(<br>CL<br>CL                   | ••         |
|                                         | Posición<br>Servic<br>Txt.brv.*<br>WE<br>Activ. En<br>RE-L                                      | CMV Do<br>101 50<br>trada r                                     | Límites Datos<br>Datos<br>Dato | e Jardineria<br>del material Can<br>Can<br>Pos Fecha contab.<br>1 31.07.2019                                        | tidades/Pesc<br>  1   1   12<br>PCantidad | Repartos                                | Entrega | <ul> <li>Factura</li> <li>Importe ML<br/>180.000</li> <li>180.000</li> <li>180.000</li> </ul>                                                                                                    | ML<br>CLP<br>CLP<br>CLP                             | Condiciones ∕ Im<br>≖Cantidad en UMPI  | putació          | n Hist<br>IA en UM | pp (   | l de pedido<br>UM precio pedi | Tex<br>lo = | Importe<br>180.000<br>180.000-                                      | M(<br>CL<br>CL<br>CL             |            |
|                                         | Posición<br>Servic<br>Txt.brv.*<br>WE<br>Activ. En<br>RE-L<br>RE-L                              | 1<br>CMV Dc<br>101 50<br>101 51<br>51<br>51                     | Límites Datos<br>Datos<br>Dato | e Jardineria<br>del material Can<br>Can<br>Can<br>Pos Fecha contab.<br>1 31.07.2019<br>1 31.07.2019<br>1 31.07.2019 | tidades/Peso                              | Repartos                                | Entrega | <ul> <li>Factura</li> <li>Importe ML<br/>180.000</li> <li>180.000</li> <li>180.000</li> <li>180.000</li> </ul>                                                                                                    | ML<br>CLP<br>CLP<br>CLP<br>CLP                      | Condiciones<br>Im<br>≖Cantidad en UMPI | putació<br>Ctd.C | n Hist<br>IA en UM | PP (   | l de pedido<br>UM precio pedi | Tex<br>lo ¤ | Importe<br>180.000<br>180.000<br>180.000-<br>180.000                | M(<br>CL<br>CL<br>CL<br>CL       | ••         |
|                                         | Posición<br>Servic<br>Txt.brv.*<br>WE<br>Activ. En<br>RE-L<br>RE-L<br>Activ. Re                 | I<br>CMv Dc<br>101 50<br>ntrada r<br>51<br>ecepción             | I 10 ] Servicio di         Límites       Datos         Datos       Datos         Decumento material       Documento material         000001090       mercancías         05601276       05601275         n facturas                                                                                                    | e Jardineria<br>del material Can<br>los Fecha contab.<br>1 31.07.2019<br>1 31.07.2019<br>1 31.07.2019               | tidades/Peso                              | S Repartos                              | Entrega | <ul> <li>Factura</li> <li>Importe ML<br/>180.000</li> <li>180.000</li> <li>180.000</li> <li>180.000</li> <li>0</li> </ul>                                                                                                    | ML<br>CLP<br>CLP<br>CLP<br>CLP<br>CLP               | Condiciones<br>Im<br>■Cantidad en UMPI | P Ctd.C          | n Hist             | PP L   | l de pedido<br>UM precio pedi | Tex<br>lo ¤ | Importe<br>180.000<br>180.000<br>180.000<br>180.000<br>0            | M(<br>CL<br>CL<br>CL<br>CL<br>CL |            |
|                                         | Posición<br>Servic<br>Txt.brv.*<br>WE<br>Activ. En<br>RE-L<br>RE-L<br>RE-L<br>Activ. Re<br>Lerf | 1<br>CMv Dc<br>101 50<br>ntrada n<br>51<br>51<br>ecepción<br>10 | [ 10 ] Servicio di         Límites       Datos         Dimites       Datos         Dimites       Datos         Dimites       Datos         Dimites       Datos         Dimites       Datos         Dimites       Dimites         Dimites       Dimites         Dimites       D                                                                                                    | e Jardineria<br>del material Can<br>los Fecha contab.<br>1 31.07.2019<br>1 31.07.2019<br>31.07.2019                 | tidades/Peso                              | S Repartos                              | UMP     | <ul> <li>Factura</li> <li>Factura</li></ul> | ML<br>CLP<br>CLP<br>CLP<br>CLP<br>CLP<br>CLP<br>CLP | Condiciones ∕ Im<br>≖Cantidad en UMPI  | P Ctd.C          | n Hist             | PP (   | l de pedido<br>UM precio pedi | Tex<br>lo E | Importe<br>180.000<br>180.000<br>180.000<br>180.000<br>0<br>180.000 | М(<br>СL<br>СL<br>СL<br>СL<br>СL |            |

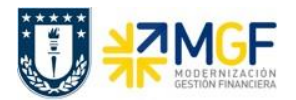

Manual de Usuario

Si se da un click en el documento de Entrada Actividad, se visualizará la Aceptación del Servicio como tal.

| 📃 🖌 Hoja de entrada servi         | cio 1000000703 Visual.                                                                                                    |           |                 |        |              |   |  |
|-----------------------------------|----------------------------------------------------------------------------------------------------|-----------|-----------------|--------|--------------|---|--|
|                                   |                                                                                                    |           |                 |        |              |   |  |
| Hoja de entrada 100000703         | CCE aceptada/o                                                                                                    | 🗌 Ind.d   | levoluciones    | _      |              |   |  |
| Para pedido 460000963 10          | - <del>&amp;</del>                                                                                                    |           |                 |        |              |   |  |
| Texto breve SERVICIO JARDIN       | RIA PINACOTECA                                                                                                    |           |                 |        |              |   |  |
|                                   |                                                                                                    |           |                 |        |              |   |  |
| Dat.básic. Dat.acept. Val.        | TxtExpl Hist.                                                                                                    |           |                 |        |              |   |  |
|                                   | _                                                                                                    |           |                 |        |              |   |  |
| Tipo imputación K Centro de cos • |                                                                                                    |           |                 |        |              |   |  |
| Número externo                    | Ref.precio 3                                                                                                    | 1.07.2019 |                 |        |              |   |  |
| Lugar serv.                       | and a second second sec |           |                 |        |              |   |  |
| 😨 Período 🛛 🚽                     | ancarg.ext.                                                                                                    |           |                 |        |              |   |  |
|                                   |                                                                                                    |           |                 |        |              |   |  |
|                                   |                                                                                                    |           |                 |        |              |   |  |
| Línea I P P N Nº servicio         | Txt.brv.                                                                                                    | Cantidad  | UM Precio bruto | o Mon. | Centro coste | Á |  |
| 10 2 4000000                      | MANTENCION DE PRADOS Y JARDIN                                                                                                    | 1         | UN 180.000      | CLP    | 102002D004   |   |  |
| 20 000                            |                                                                                                    | 0,000     | 0               | CLP    |              |   |  |

Con la Aceptación del Servicio, se puede dar paso a la contabilización de la Boleta de Honorarios. Si no se da la Liberación del Pedido de Compra, y no está la Aceptación del Servicio no se puede contabilizar la Boleta de Honorarios.